## Freemake Video Converter Ver3.1.2のインストール

★新 Ver は映像にロゴが挿入するためアンインストール

① Windows システムツール→コ ントロールパネルからプロ グラムのアアンインストールを 開く

- 🛧 🛅 > 3740-87(48 + 0 + 20-6-6 K+6 + 70792 + 707922 + v 0 13/10-8-イル日 職事(日 長奈(女) 7-140 ファイル(1) 編集(1) 表示(2) ソール(1) 30个日~龙 パキシ 示~ム プログラムのアンイソストールまたは変更 コンピューターの設定を調整します 表示方法: 79-39 \* インストールされた更新プログラルを 7079ムモアンインストールするには、一般から7079ムを選択して「アンインストール」、(実業)、または(研究)をジックします。 Windows.刀痕能D有3 費防化 システムとセキュリティ ユーザー アカウント タアカウントの注意の東京 気理・ アンバンストール ノビューターの状態を確認 ・イル環営でファイルのパッ 2 -2 -------デスクトップのカスタマイズ クアップと使元 (Winds ネットワークとインターネット 時計、言語、および地域 トワークの状態とタスクの景中 ルグループと共有に関するオプショ 言語の通加 入力方法の変更 日付、時刻、または軟値の形式の変更 ドウェアとサウンド <u>(2)-1 <</u> ter X-5974110 イスとプリンターの表示 イスの追加 書で使うモビリティ設定の調整 コンビューターの簡単操作 設定の現実の表示 視覚ディスプレイの要達化 G プログラムのアンインストール 1

② FreemakeVideoConverter バージョン 4. x. を指定して、上部のアンインストールをクリック

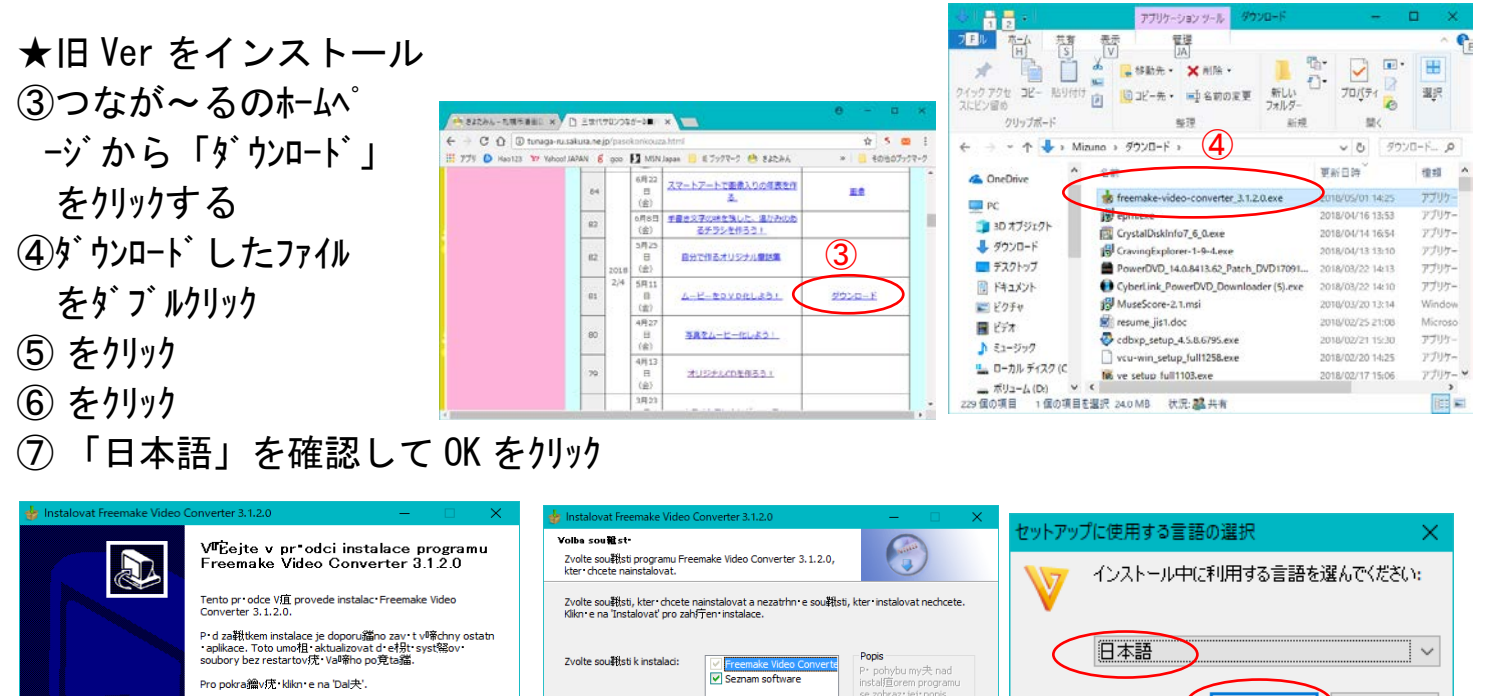

 8レポートのチェックを外し OK をクリック
9カスタムインストールにチェックを入れ 下の3項目のチェックを外し OK をクリックし、インストール完了後 完了ボタンをクリック。

(5)

したファイルを閉じる。

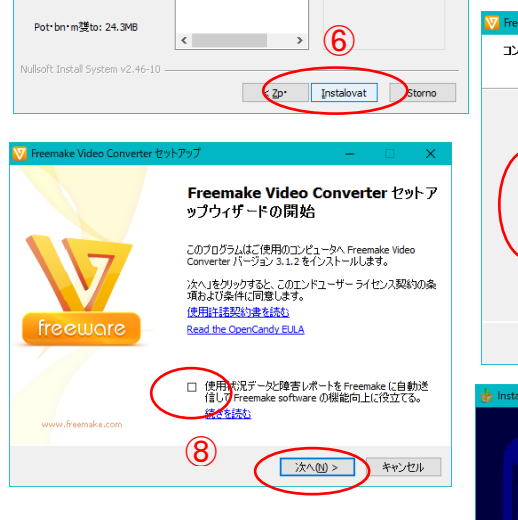

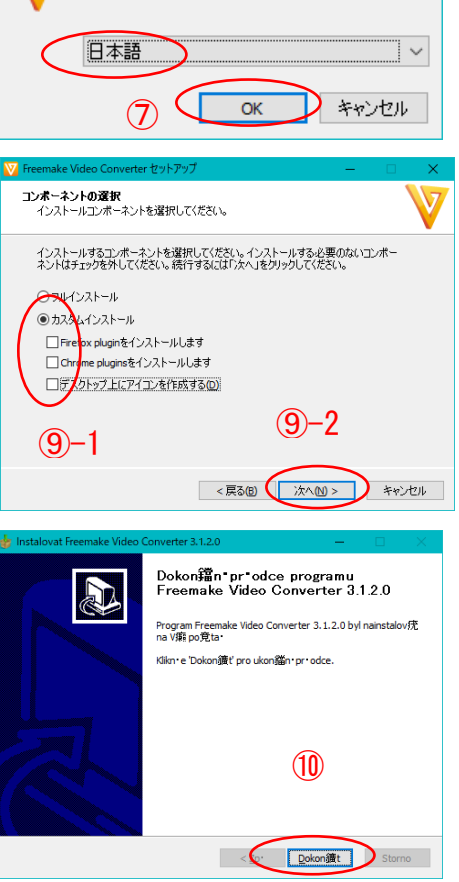